## Scan Picture to Computer with HP Scan

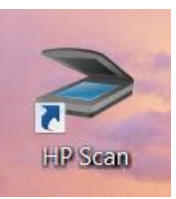

Q

.

•

Cancel

Save

- 1. Double-click HP Scan on desktop
- 2. Click Photo to file on the left
- 3. Click Scan button at the bottom
- When preview windows shows your photo, use the dotted black line to select what part of the picture you want to keep.
- 5. Click Save
- 6. On the next screen, click and choose Pictures from the left hand side of the screen
- 7. Type a name for you scan
- 8. Click Save

Rotate

Lighten / Darken Brightness

Contrast

Crop

Preview

Add / Remove Pages

+

> HP Scan - HP Photosmart Plus B210 series (USB)

0

0

Undo

×

-

Back

Save

Done

File name

Save as type: JPEG(\*.jpg)

2012-01-11

blic Pictures (3)

Webcam

Pictures

Videos

Hide Folders

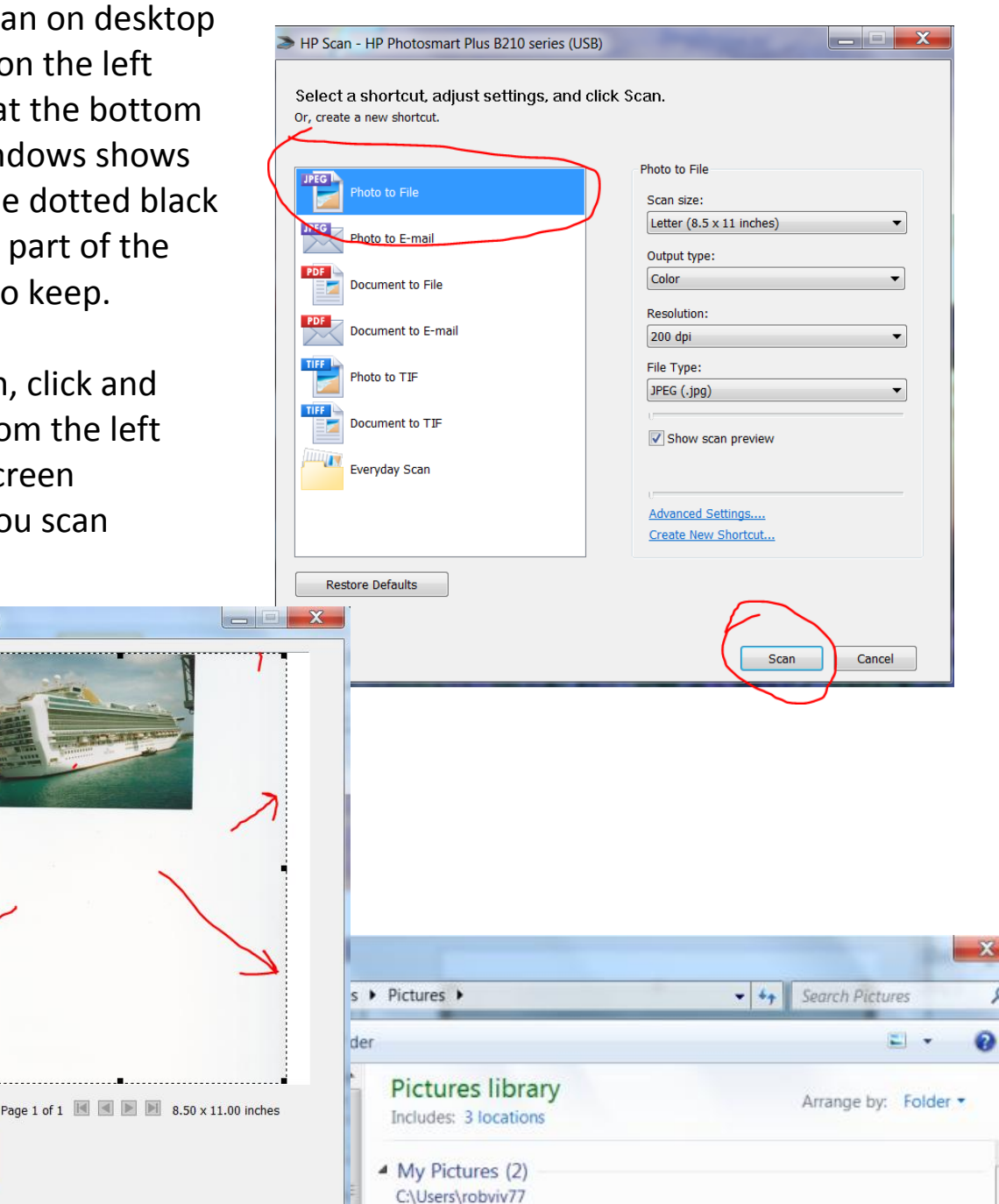